# Welcome to the latest improvements in VetConnect PLUS

# Add-on test enhancement

You can now see your **add-on test requests** on the VetConnect\* PLUS Home page, so you can feel confident the test requests were received. The Testing Added icon automatically appears when a reference laboratory add-on test is requested through vetconnectplus.com or through your integrated practice management software.

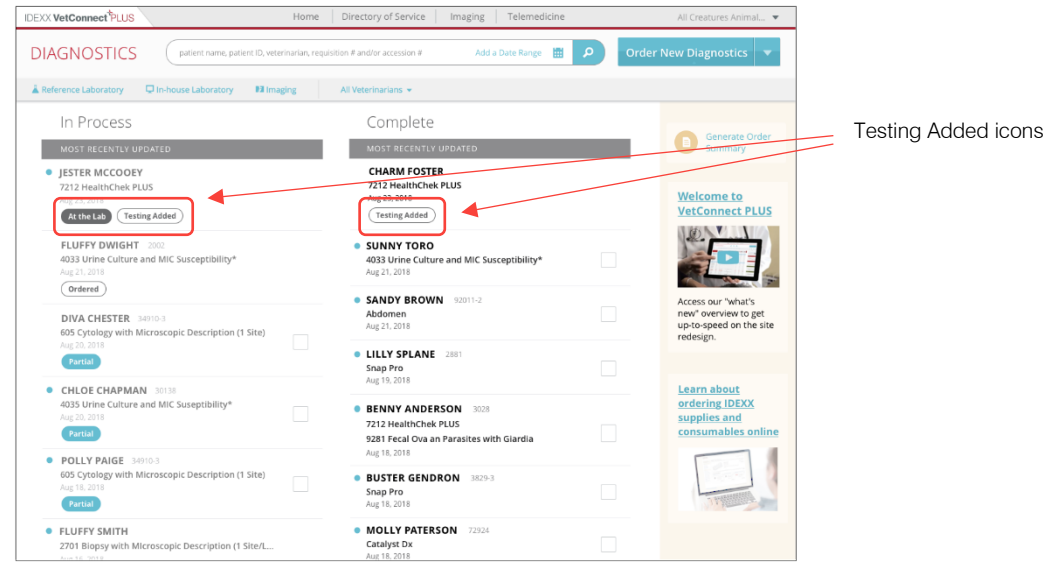

# **Graphing enhancements**

Some analytes important in the assessment of kidney and/or endocrine disease do not have traditional reference ranges; these include urine specific gravity (USG), urine protein:creatinine (UPC) ratio, and progesterone (PROG). You can now easily graph these analytes and track changes over time, which can help with patient care decisions.

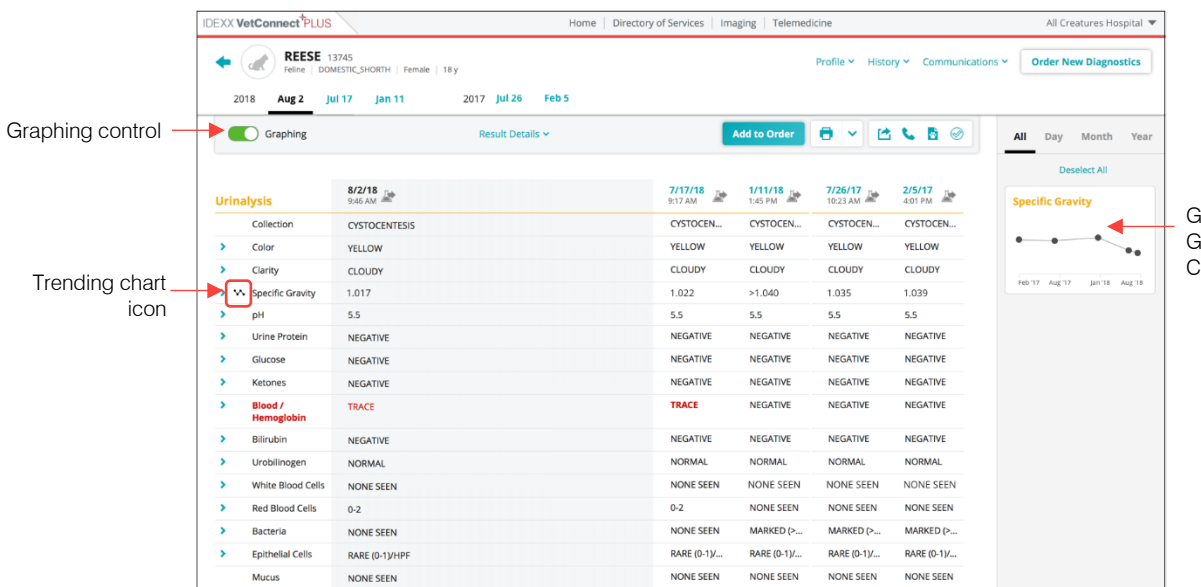

Graph appears when Graphing control is On. Click graph to enlarge.

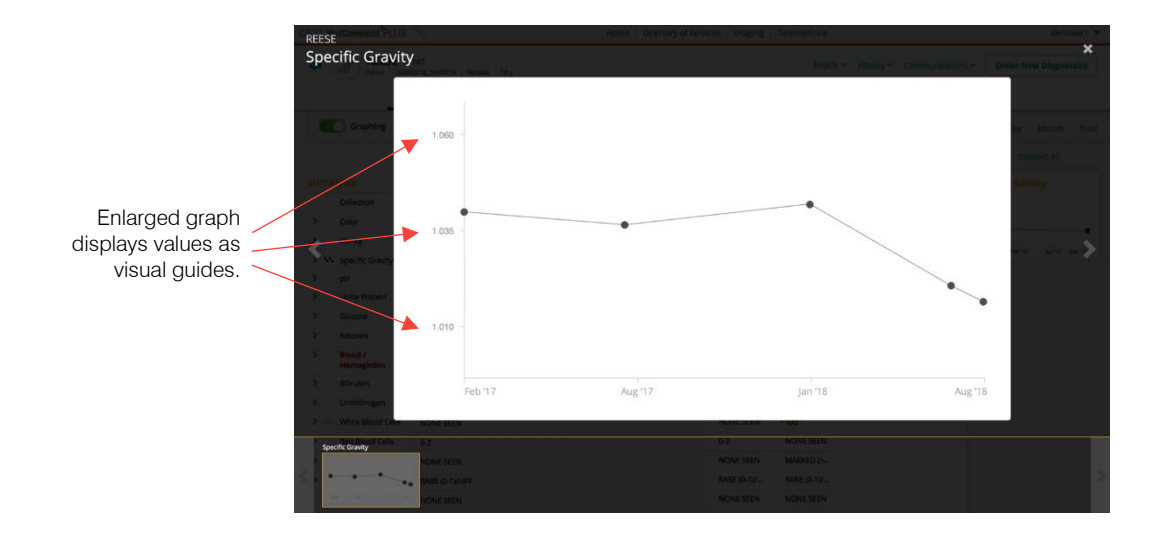

# Other recent improvements

# New client communication tool

We've added a Fecal Dx\* antigen testing client-friendly summary. Use the new summary to educate clients, add value to their visit, and increase compliance with your recommendations.

Click the client-friendly summary icon in the patient results to access the new summary.

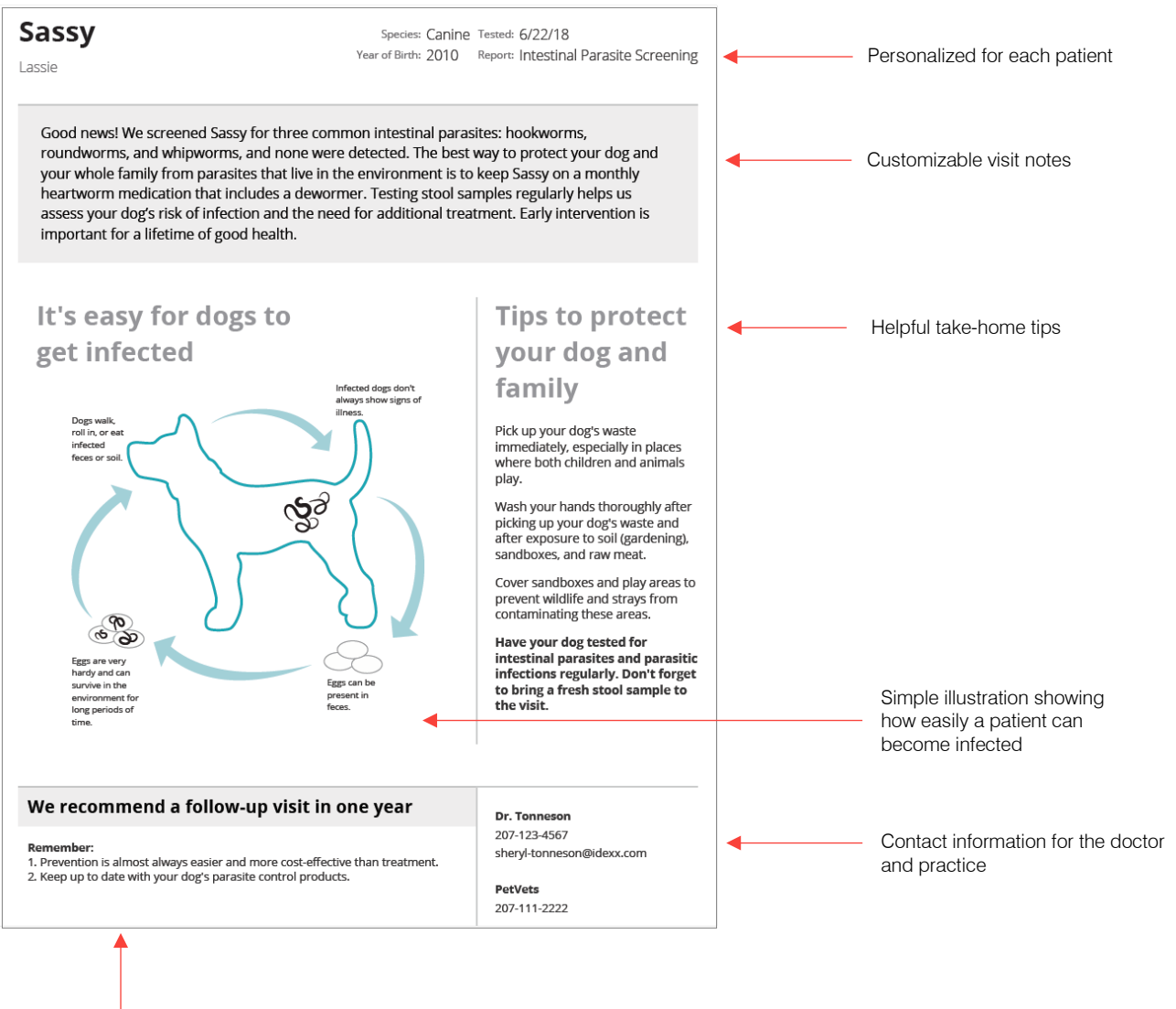

Next steps to keep clients engaged

#### Improved results display for in-house diagnostics

- Results from IDEXX analyzers that are part of the same diagnostic run set are now combined into a single results column so you can more easily review key information, such as reference ranges and speed bars.
- The diagnostic results printout displays more of the historical results.

| -     | Canine La                             | PAIGE<br>abrador Retriever Female 4 y     | Profile • History • Communications • Order New Diagnostics |              |                    |        |        | stics |
|-------|---------------------------------------|-------------------------------------------|------------------------------------------------------------|--------------|--------------------|--------|--------|-------|
| 2017  | Dec 23 Dec 23                         | 3 Nov 18 Nov 17 2016 Dec 23 Dec 22 Jan 12 | 2015 Jul 16                                                | May 30       | Feb 13 201         | Dec 29 | Aug 28 | Aug   |
|       | Graphing                              | Result Details 🗸                          |                                                            |              | • •                | 6      |        |       |
| Urina | lvsis                                 | 12/23/17                                  | 12/29/14<br>11:22 AM                                       | 8/26/14 Test | 7/28/14<br>1:24 PM |        |        |       |
|       | Collection                            | Free Catch                                |                                                            | FREE-CATCH   |                    |        |        |       |
| >     | Color                                 | Pale Yellow                               |                                                            | YELLOW       |                    |        |        |       |
| >     | Clarity                               | Clear                                     |                                                            | CLEAR        |                    |        |        |       |
| >     | Specific Gravity                      | 1,014                                     |                                                            | 1,040        |                    |        |        |       |
| >     | pH                                    | 9,0                                       | 7,0                                                        | 7,5          | 8,0                |        |        |       |
| >     | Urine Protein                         | neg                                       | neg                                                        | NEGATIVE     | TR                 |        |        |       |
| >     | Glucose                               | neg                                       | neg                                                        | NEGATIVE     | neg                |        |        |       |
| >     | Ketones                               | neg                                       | neg                                                        | NEGATIVE     | neg                |        |        |       |
| >     | Blood/<br>Hemoglobin                  | neg                                       | neg                                                        | NEGATIVE     | 25                 |        |        |       |
| >     | Bilirubin                             | neg                                       | neg                                                        | 1+           | neg                |        |        |       |
| >     | Urobilinogen                          | norm                                      | norm                                                       | NORMAL       | norm               |        |        |       |
| >     | Leukocyte<br>Esterase                 | neg                                       | neg                                                        |              | 500                |        |        |       |
| >     | White Blood Cells                     | *None to rare                             |                                                            | NONE SEEN    |                    |        |        |       |
| >     | Red Blood Cells                       | *None to rare                             |                                                            | NONE SEEN    |                    |        |        |       |
| >     | Bacteria                              |                                           |                                                            | NONE SEEN    |                    |        |        |       |
| >     | Bacteria, Cocci                       | *None to rare                             |                                                            |              |                    |        |        |       |
| >     | Bacteria, Rods                        | *None to rare                             |                                                            |              |                    |        |        |       |
| >     | Epithelial Cells                      |                                           |                                                            | RARE (0-1)   |                    |        |        |       |
| >     | Squamous<br>Epithelial Cells          | *None to rare                             |                                                            |              |                    |        |        |       |
| >     | Non-Squamous<br>Epithelial Cells      | *None to rare                             |                                                            |              |                    |        |        |       |
|       | Mucus                                 |                                           |                                                            | NONE SEEN    |                    |        |        |       |
| >     | Casts                                 |                                           |                                                            | NONE SEEN    |                    |        |        |       |
| >     | Hyaline Casts                         | *None to rare                             |                                                            |              |                    |        |        |       |
| >     | Non-Hyaline Casts                     | *None to rare                             |                                                            |              |                    |        |        |       |
| >     | Crystals                              |                                           |                                                            | NONE SEEN    |                    |        |        |       |
| >     | Calcium Oxalate<br>Dihydrate Crystals | *None to rare                             |                                                            |              |                    |        |        |       |
| >     | Struvite Crystals                     | *None to rare                             |                                                            |              |                    |        |        |       |
| >     | Unclassified<br>Crystals              | *None to rare                             |                                                            |              |                    |        |        |       |
|       | Other                                 |                                           |                                                            |              |                    |        |        |       |
|       | Images                                |                                           |                                                            |              |                    |        |        |       |

SediVue Dx\* Urine Sediment Analyzer and IDEXX VetLab\* UA\* Analyzer results in one column

| CHLOE Canine Be         | CHAPMAN 00358<br>agle   Female   6y |                        | Profile - History - Communic | ations - Order New Diagnostics |
|-------------------------|-------------------------------------|------------------------|------------------------------|--------------------------------|
| 17 Nov 10 Feb 1         | 2016 Oct 5 Sep 1                    | 2015 Mar 8 2014 J      | an 23 🛛 Jan 22               |                                |
| Graphing                |                                     | Result Details 🛩       |                              | 8 - 6 - 6 0                    |
| hemistry                | 2/1/17<br>3:32 PM 3:06 PM 3:01      | рм 🗊                   | 1/1/16<br>1:42 PM            |                                |
| Glucose                 | 108 70 - 143 mg/dL                  |                        | 106                          |                                |
| Creatinine              | 1.0 0.5 - 1.8 mg/dL                 | ()                     | 11                           |                                |
| BUN                     | 10 7 - 27 mg/dL                     | (                      | 18                           |                                |
| BUN:Creatinine<br>Ratio | <b>10</b>                           |                        | 16                           |                                |
| > >> Phosphorus         | 4.3 2.5 - 6.8 mg/dL                 | 1                      | 5.2                          |                                |
| > 🖴 Calcium             | 9.1 2.5 - 6.8 mg/dL                 | (                      | 9.6                          |                                |
| Sodium                  | 154 150 - 165 mmol/L                | () ()                  | 155 151                      |                                |
| > V> Potasassium        | 5.3 3.5 - 5.8 mmol/L                | ()                     | 5.3 5.6                      |                                |
| 🔍 🗠 Chloride            | 119 112 · 129 mmol/L                |                        | 118 120                      |                                |
| 🔍 📉 Total Protein       | 6.7 5.2 - 8.2 g/dL                  |                        | 6.5                          |                                |
| Albumin                 | 3.4 2.2 - 3.9 g/dL                  | 1 I I I I I I          | 3.2                          |                                |
| Globulin Slobulin       | 3.3 2.5 - 4.5 g/dL                  | ()                     | 3.3                          |                                |
| Alb:Glob Ratio          | 1.0                                 |                        | 1.0                          |                                |
| ALT                     | 60 10 - 125 U/L                     | ()                     | 62                           |                                |
| ALP                     | 40 23 - 212 U/L                     |                        | 40                           |                                |
| GGT                     | <0 0 · 7 U/L                        | ( <u> </u>             | <0                           |                                |
| 🕨 👭 Bilirubin - Total   | 0.2 0.0 - 0.9 mg/dL                 | (1997) <b>1</b> (1997) | 0.2                          |                                |
| > 🔨 Amylase             | 496 500 - 1,500 U/L                 |                        | 527                          |                                |
| Lipase                  | 1.013 200 - 1.800 U/L               |                        | 783                          |                                |

All reference ranges and speed bars visible without expanding the column

|                             | <               |                                            |                   |         |                     |                 |
|-----------------------------|-----------------|--------------------------------------------|-------------------|---------|---------------------|-----------------|
| M SOPHIA CH                 | AMBERS          | PET OWNER: CHAMBERS DATE OF RESULT:1/27/18 |                   |         |                     |                 |
| IDEXX SERVICES: C           | atalyst Dx Cher | nistry Analyzer, VetLyte Ele               | ctrolyte Analyzer |         |                     |                 |
| Chemistry                   |                 |                                            |                   | ⊵       | Ţ                   |                 |
| 1/27/18                     | 3:32 PM         | 3:28 PM                                    |                   | 9/27/16 | 4/16/15<br>10:59 AM |                 |
| EST                         | RESULT          | REFERENCE VALUE                            |                   |         |                     |                 |
| àlucose                     | 103             | 63 - 114 mg/dL                             |                   | 104     | 104                 |                 |
| DEXX SDMA                   | 12              | 0 - 14 µg/dL                               |                   | 14      | 15                  |                 |
| reatinine                   | 0.9             | 0.5 - 1.5 mg/dL                            |                   | 0.9     | 0.9                 |                 |
| UN                          | 23              | 9 - 31 mg/dL                               |                   | 19      | 19                  |                 |
| UN:Creatinine<br>latio      | 25.6            |                                            |                   | 21.1    | 21.1                |                 |
| hosphorus                   | 4.5             | 2.5 - 6.1 mg/dL                            |                   | 5.1     | 5.1                 | More historical |
| odium                       | 148             | 142 - 152 mmol/L                           |                   | 147     | 147 ┥               | results on the  |
| otassium                    | 4.6             | 4.0 - 5.4 mmol/L                           |                   | 4.6     | 4.6                 | diagnostic resu |
| la:K Ratio                  | 32              | 28 - 37                                    |                   | 32      | 32                  | printout        |
| hloride                     | 109             | 108 - 119 mmol/L                           |                   | 113     | 113                 | phillout        |
| CO2<br>Bicarbonate)         | 27              | 13 - 27 mmol/L                             |                   | 23      | 16                  |                 |
| nion Gap                    | 17              | 11 - 26 mmol/L                             |                   | 16      | 16                  |                 |
| otal Protein                | 6.7             | 5.5 - 7.5 g/dL                             |                   | 6.1     | 6.3                 |                 |
| lbumin                      | 3.6             | 2.7 - 3.9 g/dL                             |                   | 3.2     | 3.2                 |                 |
| alobulin                    | 3.1             | 2.4 - 4.0 g/dL                             |                   | 2.9     | 3.9                 |                 |
| lb:Glob Ratio               | 1.2             | 0.7 - 1.5                                  |                   | 1.1     | 1.4                 |                 |
| LT                          | 38              | 18 - 121 U/L                               |                   | 22      | 22                  |                 |
| ST                          | 18              | 16 - 55 U/L                                |                   | 16      | 16                  |                 |
| LP                          | 44              | 5 - 160 U/L                                |                   | 44      |                     |                 |
| GT                          | 4               | 0 - 13 U/L                                 |                   | 3       |                     |                 |
| Silirubin - Total           | 0.1             | 0.0 - 0.3 mg/dL                            |                   | 0.1     |                     |                 |
| Bilirubin -<br>Jnconjugated | 0.0             | 0.0 - 0.2 mg/dL                            |                   | 0.1     |                     |                 |

# A new look for VetConnect PLUS test results

Based on customer feedback, we've adjusted the overall design and color palette for test results on vetconnectplus.com. Reviewing diagnostic results will be quicker, more efficient, and easier on the eye.

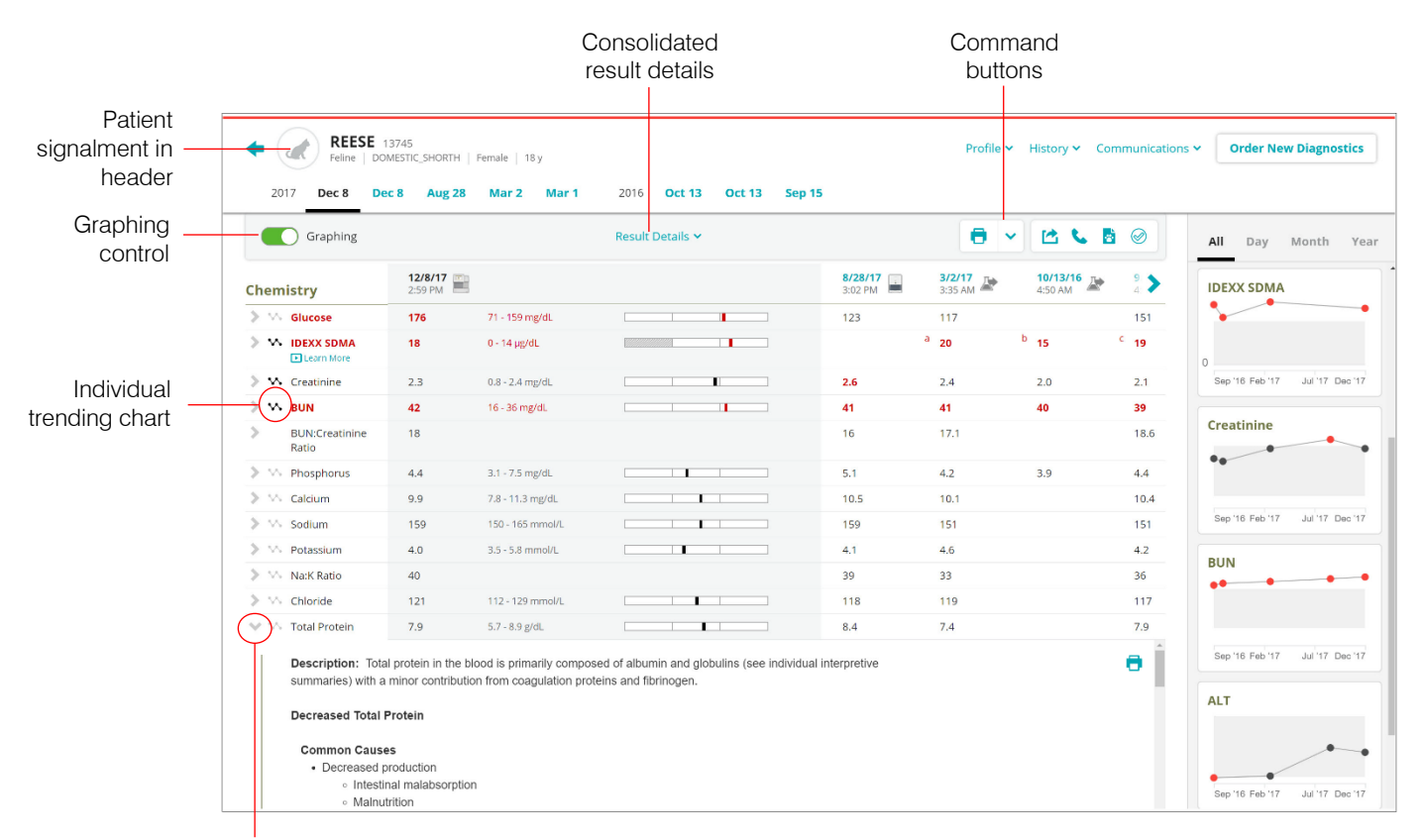

One-click access to differential diagnoses, testing algorithms, and other workup tools

#### Command buttons have been readjusted so you can easily:

- Print test results.
- Share results through email or Petly\* online pet pages.
- Request a complimentary consult from one of our board-certified internal medicine specialists.
- Access a client-friendly summary to share with a client.
  - Mark results as read or unread.

### Important notifications are right on the Home page

A red banner quickly notifies you of new VetConnect PLUS enhancements and important operational alerts, such as weather delays. Click the banner to read a more detailed message.

The whole practice can easily see the updates immediately, without relying on notifications by email or fax that can get lost and that generate more paper and waste.

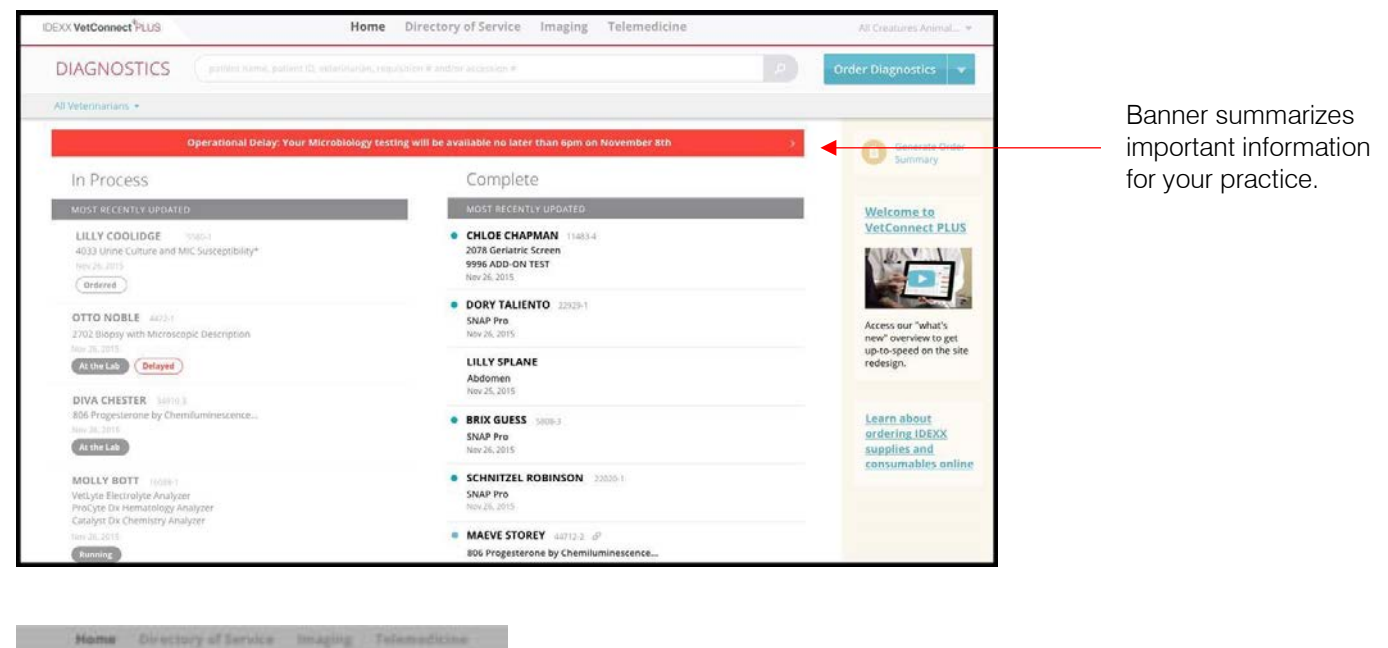

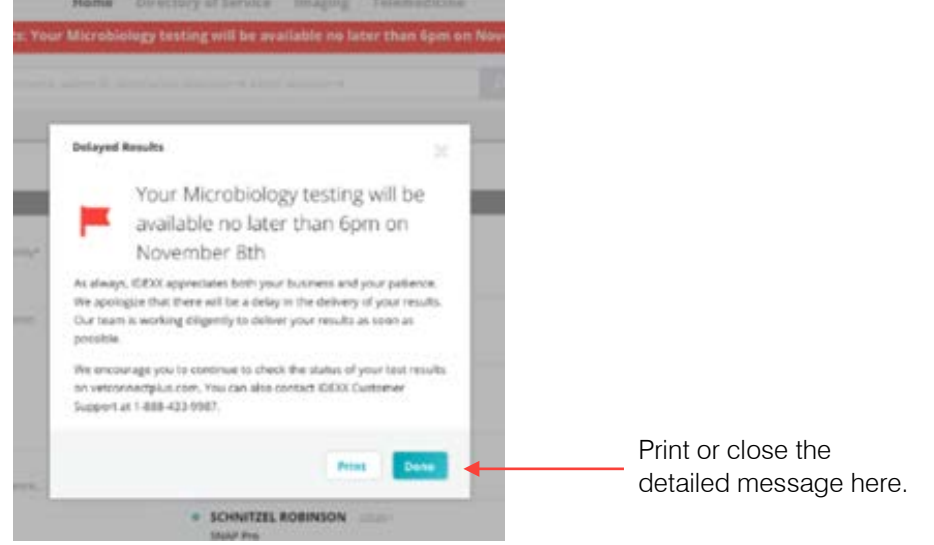

### Save the tests that matter most to you

You can save tests as you order them in the IDEXX Diagnostics window or in the Directory of Tests and Services.

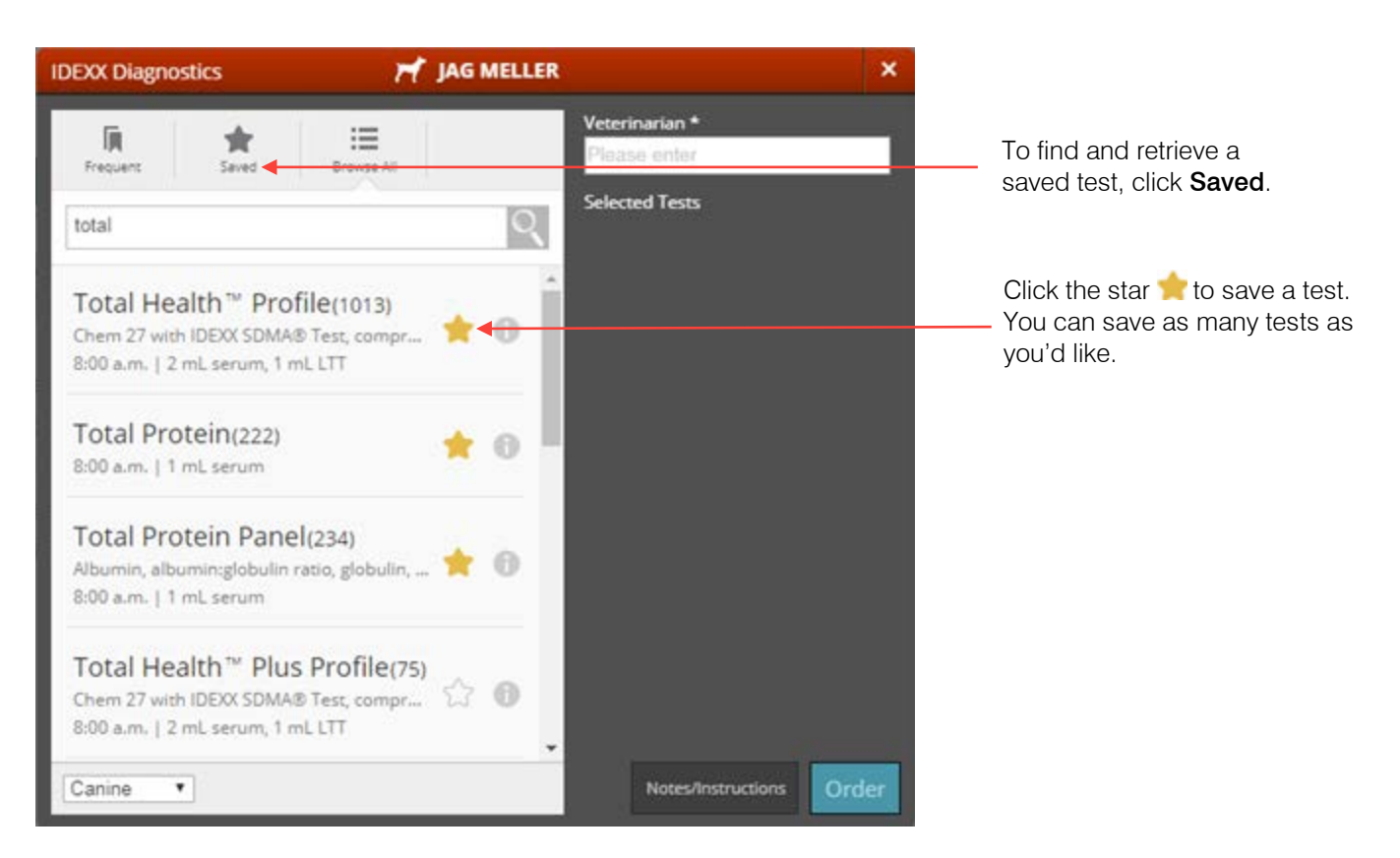

# Print or email results from the Home page or the search results page

#### Print or email a single result

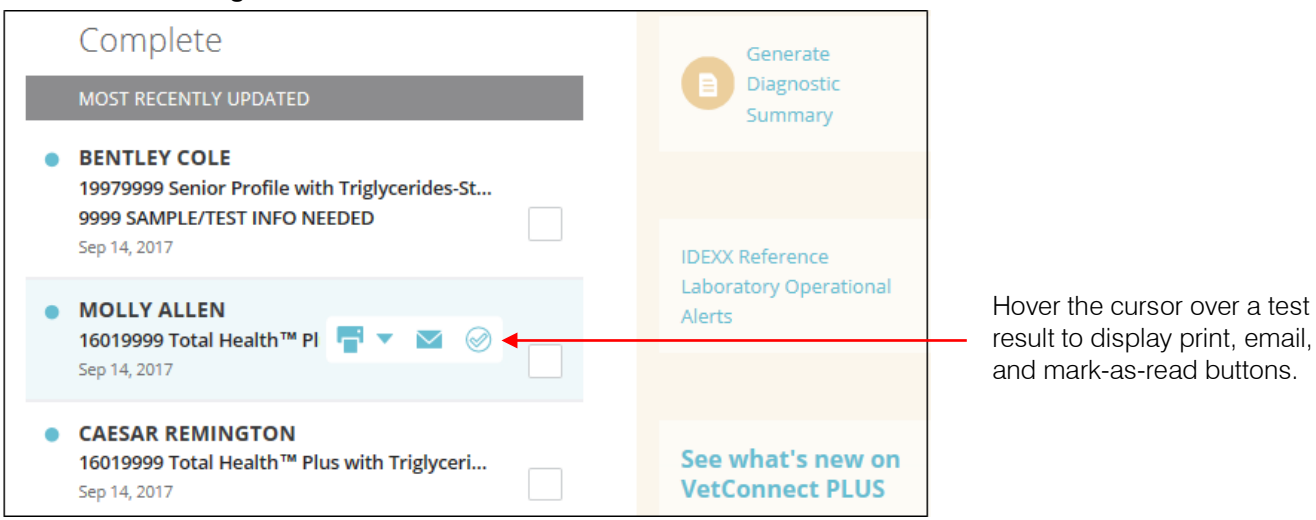

#### Print or email multiple results

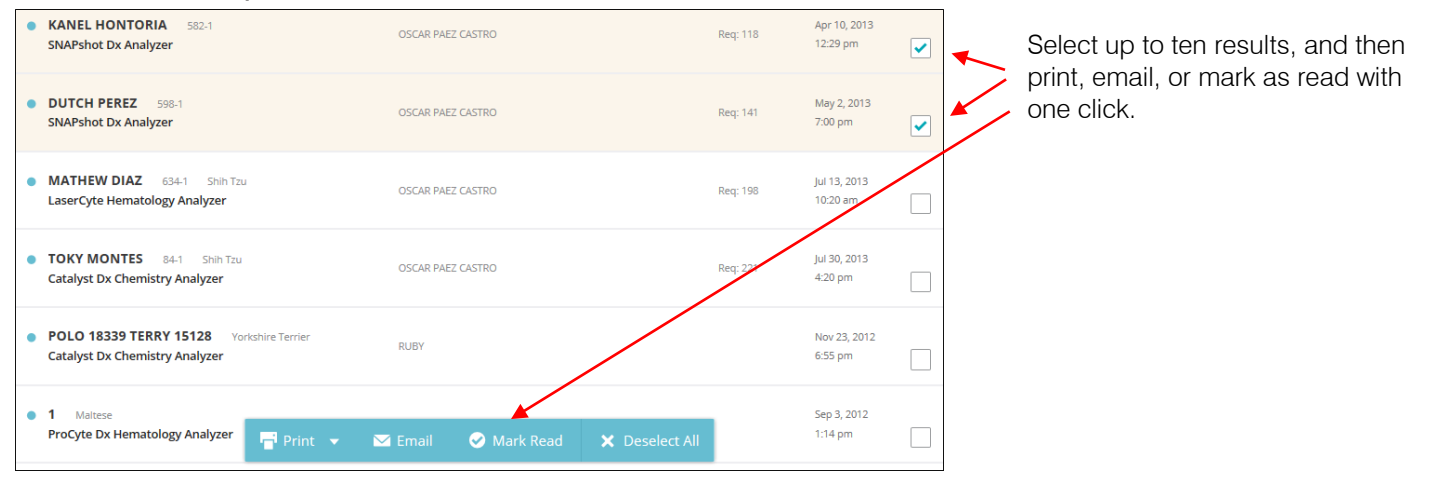

## Filter results by diagnostic testing type

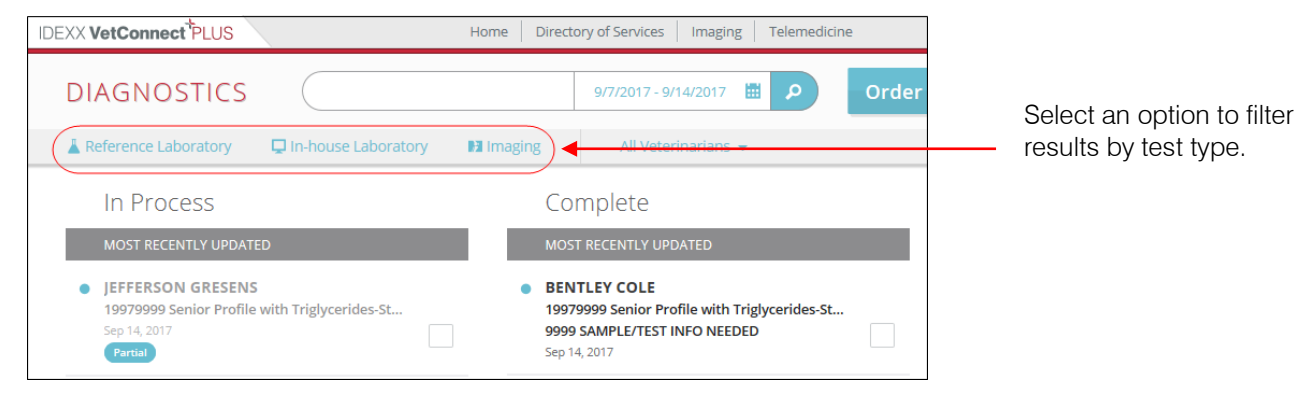

### Track test progress at a glance

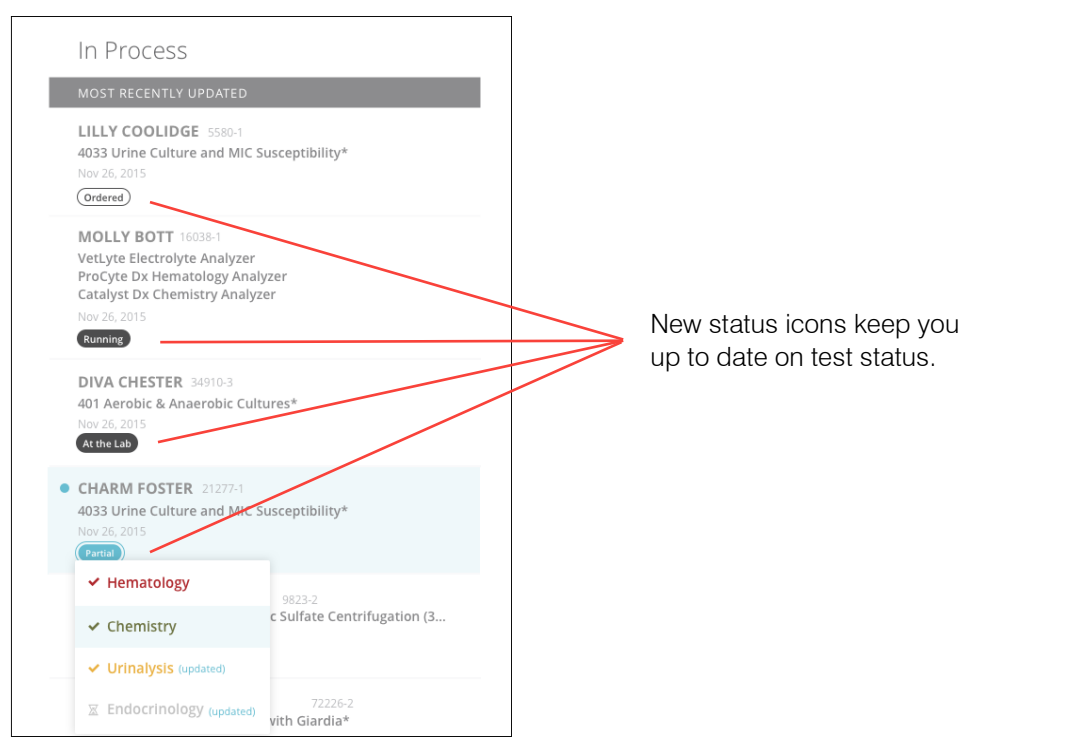

| lcon       | Applies to                   | Indicates                                      |
|------------|------------------------------|------------------------------------------------|
| Ordered    | IDEXX Reference Laboratories | Order has been created                         |
| At the Lab | IDEXX Reference Laboratories | Order received but no results available yet    |
| Partial    | IDEXX Reference Laboratories | Some tests complete; partial results available |
| Running    | IDEXX in-house analyzers     | Test is running now; no results available yet  |

#### To view partial test results:

Place the mouse pointer over **Partial** to see which test categories are complete and which are pending. Click any category, partial or complete, to see available test results.

| CHARM FOSTER 21277-1 4033 Urine Culture and MIC Susceptibility* Nov 26, 2015 (Partial) |                             |  |  |  |  |  |
|----------------------------------------------------------------------------------------|-----------------------------|--|--|--|--|--|
| ✓ Hematology                                                                           | 9823-2                      |  |  |  |  |  |
| ✓ Chemistry                                                                            | c Sulfate Centrifugation (3 |  |  |  |  |  |
| ✓ Urinalysis (updated)                                                                 |                             |  |  |  |  |  |
| ∑ Endocrinology (updated)                                                              | 72226-2<br>vith Giardia*    |  |  |  |  |  |

In this example, three categories are complete and Endocrinology is pending.

© 2018 IDEXX Laboratories, Inc. All rights reserved. • CLD-10920-05 \*VetConnect, Petty, Fecal Dx, Sedi/Vue Dx, IDEXX VetLab, and IDEXX UA are trademarks or registered trademarks of IDEXX Laboratories, Inc. or its affiliates in the United States and/or other countries. The IDEXX Privacy Policy is available at idexx.com

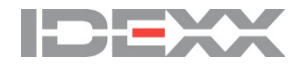